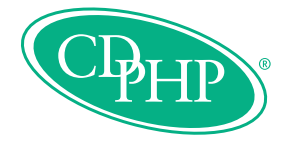

## Find-A-Doc Mobile Application Installation Guide

Smartphones

The trademark BlackBerry is owned by Research In Motion Limited and is registered in the United States and may be pending approval in other countries. CDPHP is not endorsed, sponsored, affiliated with or otherwise authorized by Research in Motion Limited.

The CDPHP<sup>®</sup> Find-A-Doc Mobile application can be installed on the following BlackBerry smartphones:

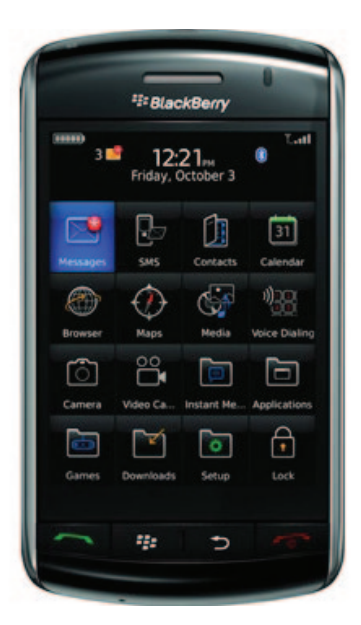

BlackBerry<sup>®</sup> Storm

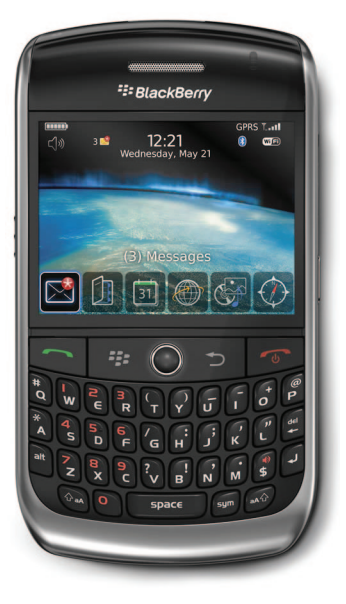

BlackBerry<sup>®</sup> Curve

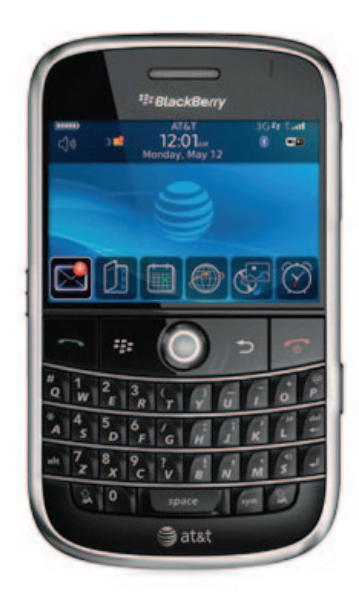

BlackBerry<sup>®</sup> Bold

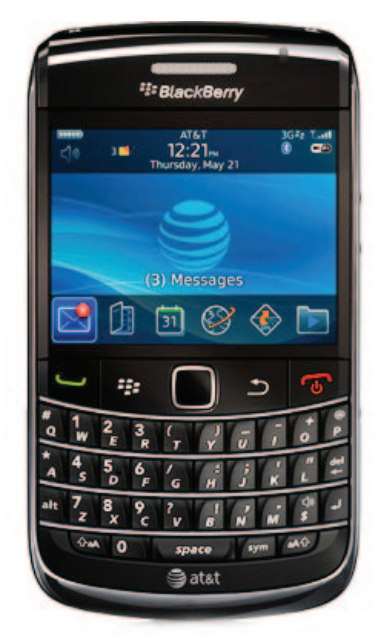

BlackBerry<sup>®</sup> 9700

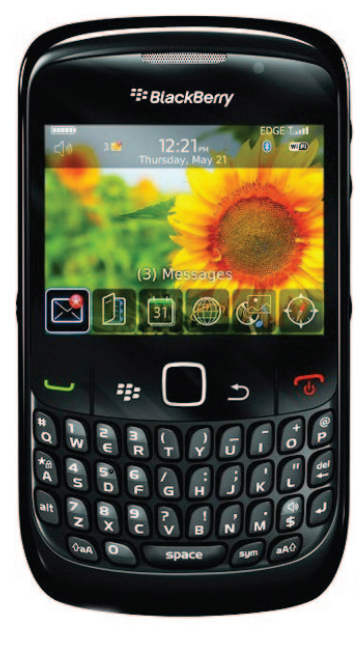

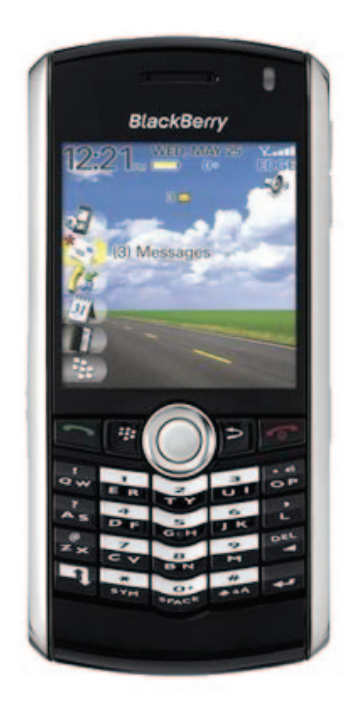

BlackBerry<sup>®</sup> 8520

BlackBerry<sup>®</sup> Pearl

You can also download the application on the phones with OS version **4.6** and above with screen resolutions of **360 pixels** and above.

Follow the steps below to find your **BlackBerry smartphone OS version**:

From the home screen, navigate to Settings.

**Note:** Some BlackBerry smartphones have Options icon on the home section. If your phone has this, select Options instead of Settings.

Select Options.

Select About.

You should see the software version as shown.

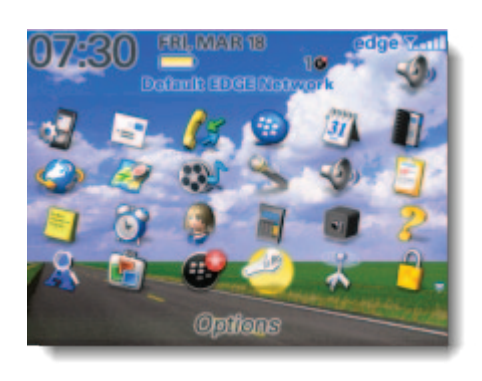

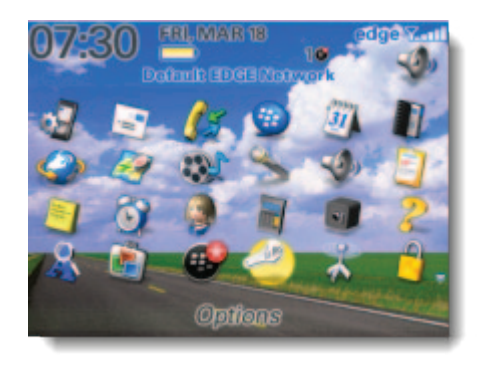

## BlackBerry.

BlackBerry® 8800 smartphone (EDGE) v4.5.0.44 (Platform ) Cryptographic Kernel v3.8.5.32a Micro Edition Configuration: CLDC-1.1 Micro Edition Profile: MIDP-2.0 Micro Edition JTWI Version: 1.0 Micro Edition Media Version: 1.1

## **Installation Instructions (App World)**

You should find BlackBerry App World icon either in the Applications or in the Downloads folder. If you cannot find it on your phone, please visit <u>www.blackberry.com/appworld/download</u> from your BlackBerry smartphone. You will find the instructions on the website to download and install the App World application.

**Note:** Please note that you will require the unique BlackBerry ID to download and install any application from App World. For more information, please visit <u>http://us.blackberry.com/id</u>

Please follow the instructions below to install the CDPHP Find-A-Doc Mobile application using BlackBerry App World:

1 Launch BlackBerryApp World by selecting it and clicking on the track wheel.

A CONTRACTOR

**Greeting Cards** 

omized digital ting cards

(# o

Maker

. . .

Q

atured Items 5/20

Help

View

Search My World

Categories Top 25

Switch Application

<sup>2</sup> Click on the Menu <sup>11</sup> button and select **Search**.

3 Key in 'CDPHP' or 'find-a-doc' and click the track wheel.

4 You will get the results as shown. Select the CDPHP Find-A-Doc Mobile application and click on the track wheel.

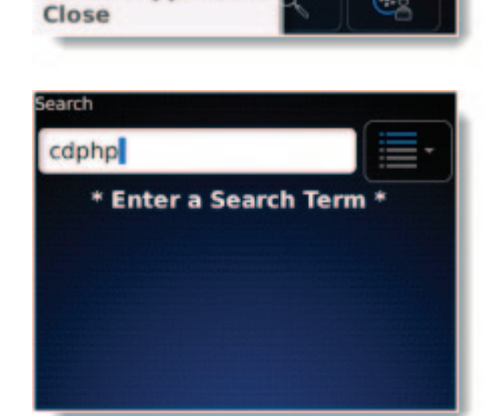

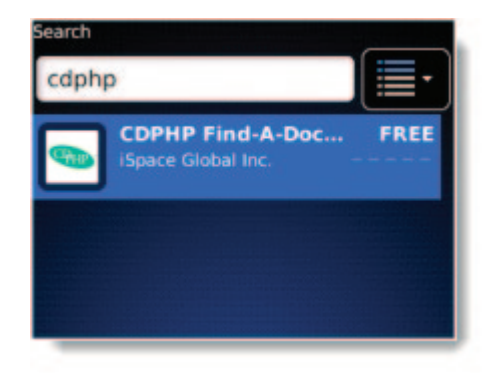

5 Select **'Download'** and click the track wheel.

6 Your phone may ask for the unique BlackBerry ID. Please key in the credentials and click on **Login**.

7 Your phone should now start downloading and installing the CDPHP Find-A-Doc Mobile application.

8 After the download is complete, you have an option to Run the application or go back to the home screen.

Now that you have installed the CDPHP Find-A-Doc Mobile application, we can show you how to use it! Visit <u>www.cdphp.com/mobile</u> to download the User Guide.

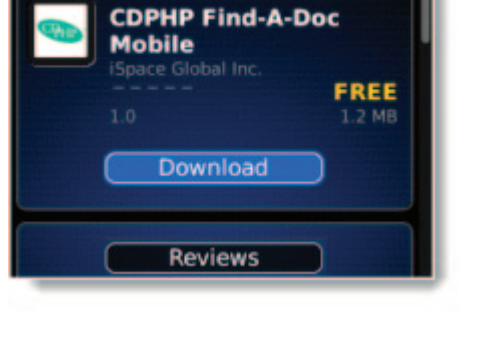

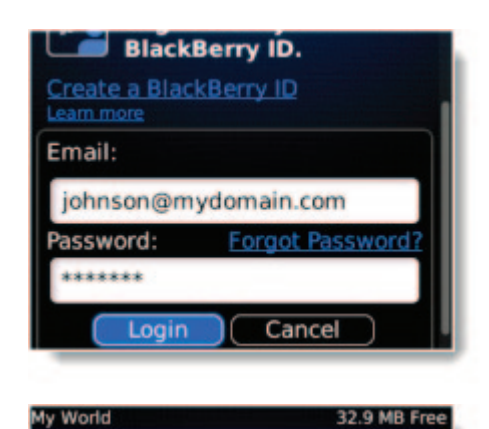

CDPHP Find-A-Doc Mobile

146/1207 KB

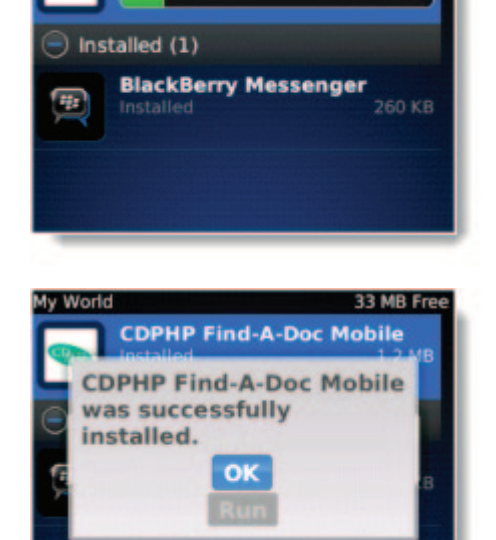